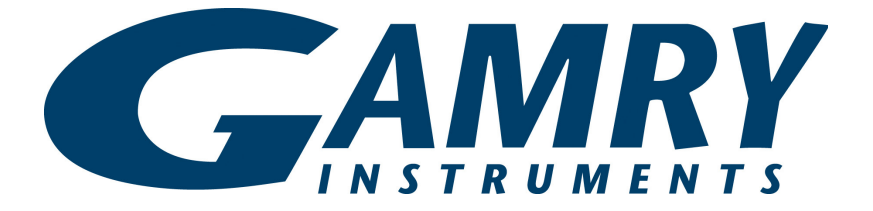

## **QUICK-START GUIDE**

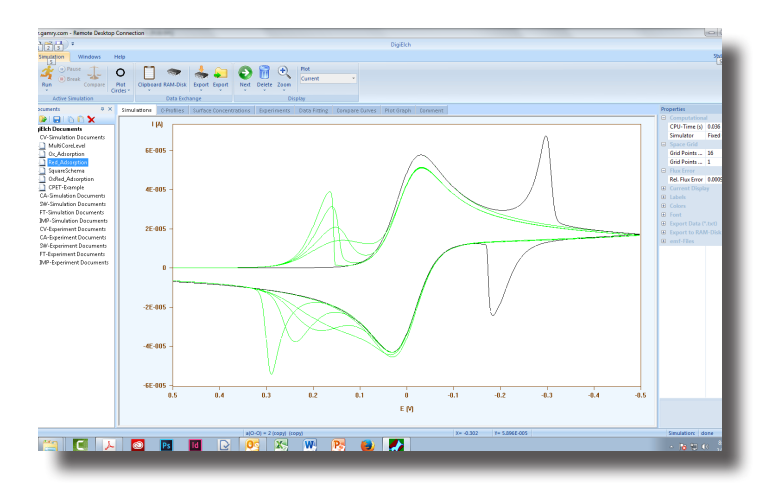

## Start-up Guide DigiElch simulation software

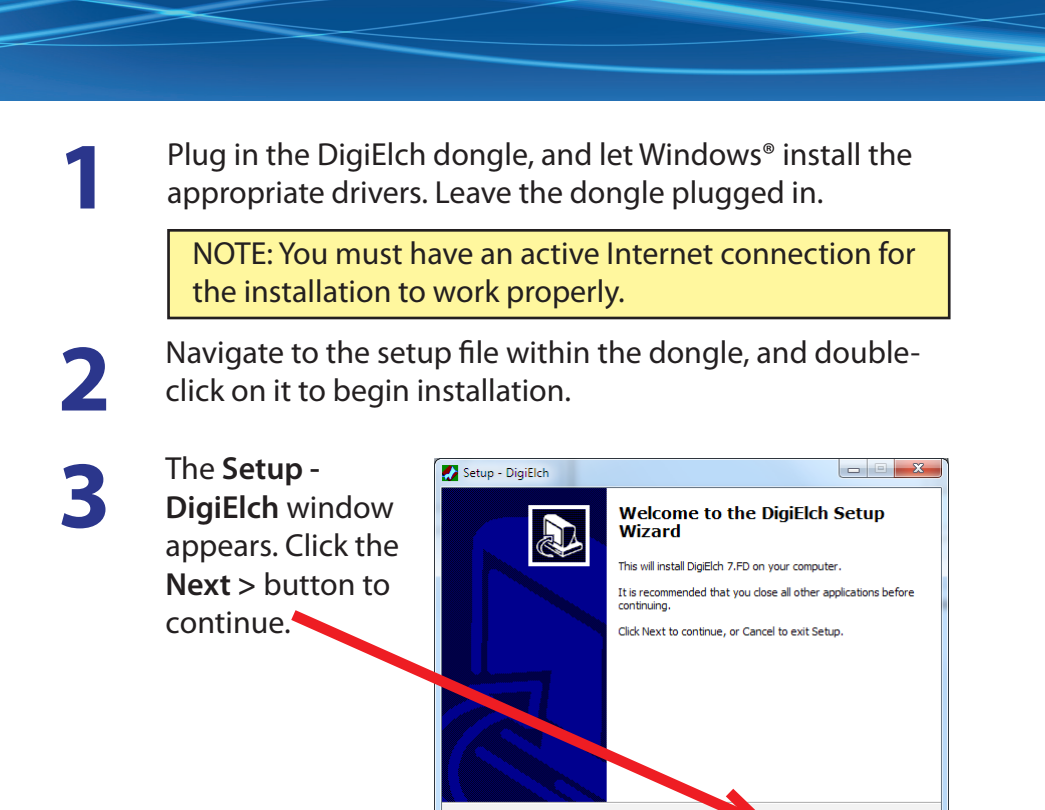

3

Agree to the License; click the **Next** > button. Add desktop icons if you wish, and click the **Next** > button. At the **Ready to Install** window, click the **Install** button. DigiElch installs.

4

Be sure the dongle remains connected when the information window appears; click the **Next** > button. Click the **Finish** button.

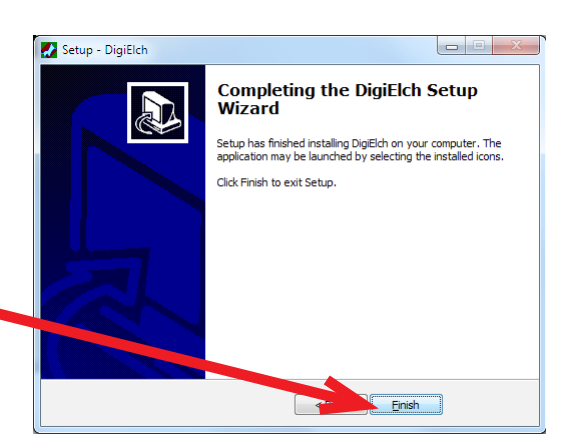

Cancel

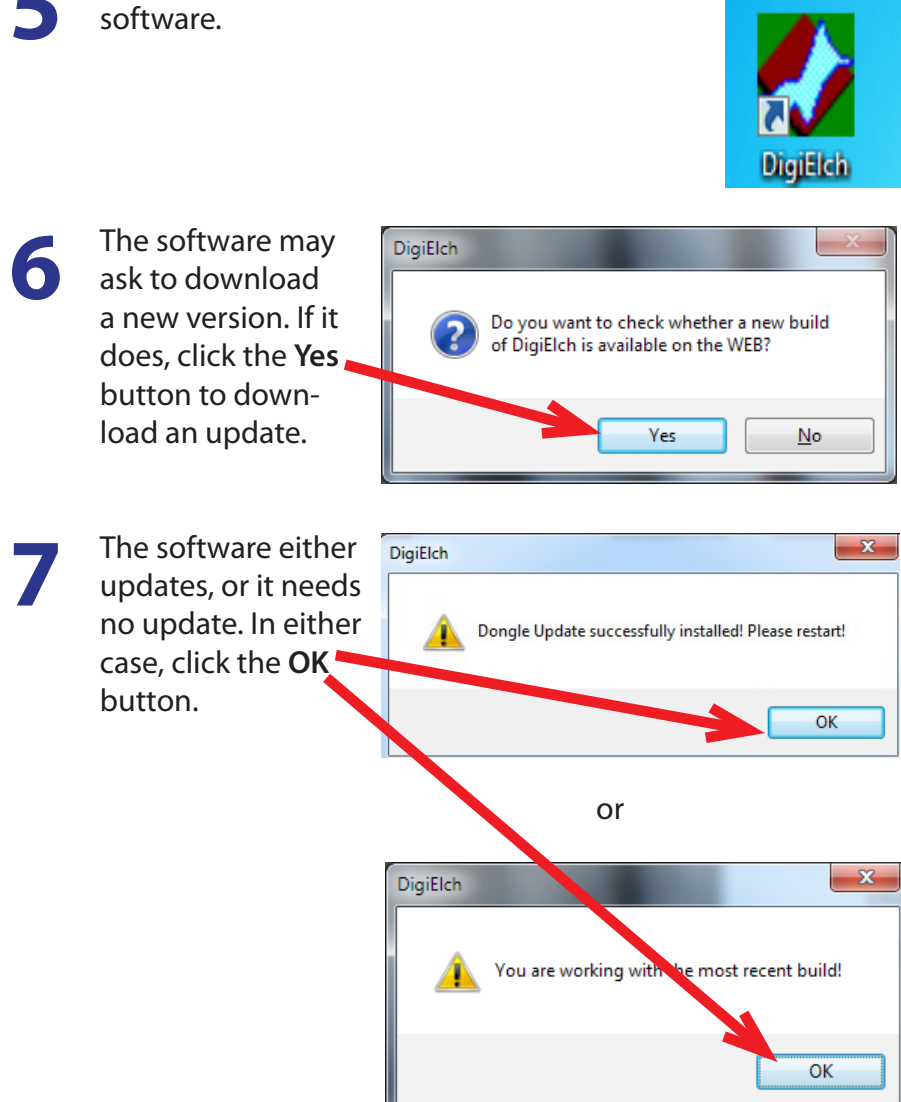

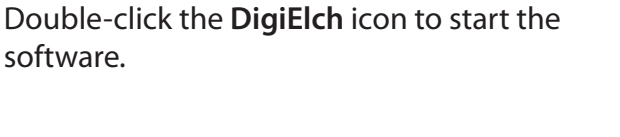

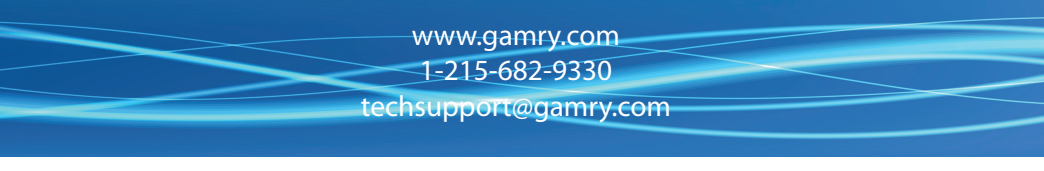

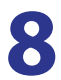

The DigiElch main window appears. The software is ready to use.

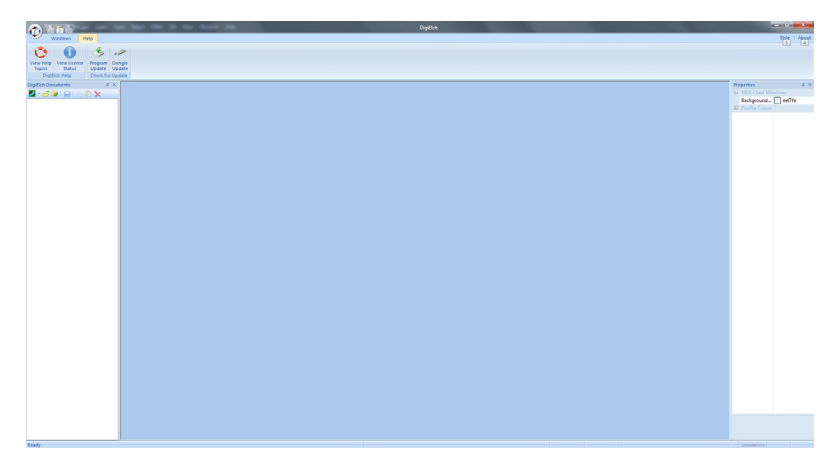

DigiElch is a product of ElchSoft.

We have a variety of resources available to help you get started. Feel free to visit our website to find out more information on:

Application Notes - http://www.gamry.com/application-notes/ Technical Support - http://www.gamry.com/service-support/ Training Videos - http://www.youtube.com/gamryinstruments